# 113.1.1 退撫給與調整後,已退休人員每月退休所得調整金額一覽表

# 程式使用圖解説明

(退撫平台無法顯示撫卹金、遺屬年金之歷年核定金額,爰無法套用本程式)

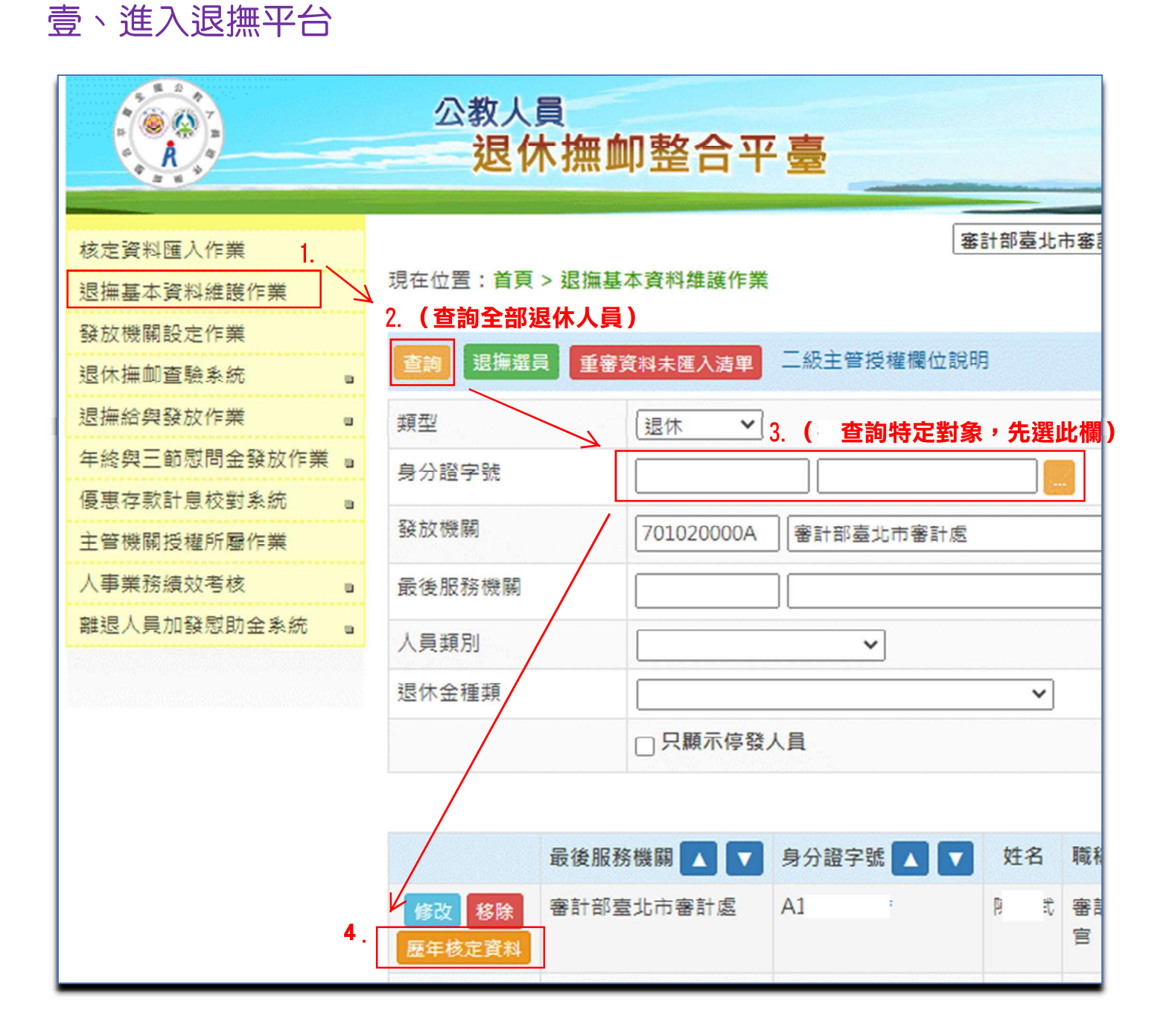

# 貳、進入歷年核定資料

言報測試網頁 ᢒ SkyMan人事補給站 ⑤ 法源法律網-法規草...

| 核定資料匯入作業     |    |     |       |         |            |       |
|--------------|----|-----|-------|---------|------------|-------|
| 退撫基本資料維護作業   |    | 現在位 | 置:首頁> | 退休基本資料為 | 推護作業 > 歷年相 | 亥定金額  |
| 發放機關設定作業     |    |     |       |         |            |       |
| 退休撫卹查驗系統     | u  | 返回  |       |         |            |       |
| 退撫給與發放作業     | u  |     |       |         |            |       |
| 年終與三節慰問金發放作業 | u  |     |       |         |            |       |
| 優惠存款計息校對系統   | ш  |     |       |         | ,          | 月退休(職 |
| 主管機關授權所屬作業   |    |     | 年度    | 所得替代率   | 退休所得上限     | 原發/   |
| 人事業務績效考核     | u  |     |       |         |            |       |
| 離退人員加發慰助金系統  | u. |     |       |         |            |       |

|                                  |             |                   |                    | 如此主义日-(   | 50年01月10日              |           |       |           |
|----------------------------------|-------------|-------------------|--------------------|-----------|------------------------|-----------|-------|-----------|
|                                  |             |                   | 月退休(職酬勞)金 資料       | 來源: 銓敘部,資 | 【料更新時間:1               | 070524-14 | 44015 |           |
| 任度                               | 所得获得家       | 退休航得上限            | <b>百發/</b> 11減/ 富發 | 月到        | 退休(職酬勞)金               |           | 公     | 保養老給付優惠存  |
| +12                              | 1114 8 10 4 | ALS PROVIDE TO PR | PT 58/ 14/9/ 54 58 | 新制實施(前)   | 新制實施(後)                | 月補償金      | 優存利率  | 得優惠存款金額   |
|                                  |             |                   | 原發                 | 32,853.00 | 5,67 <mark>6.00</mark> | 0         |       | 1,134,000 |
| 07.7.1-108.12.31                 | 72.8750%    | 51,698            | 扣減                 | 0         | 0                      | 0         | 9%    | 0         |
|                                  |             |                   | 實發                 | 32,853.00 | 5,676.00               | 0         |       | 1,134,000 |
|                                  |             |                   | 原發                 | 32,853.00 | 5,676.00               | 0         | 9%    | 1,134,000 |
| 09.1.1-109.12.31                 | 71.3750%    | 50,634            | 扣减                 | 0         | 0                      | 0         |       | 0         |
|                                  |             |                   | 實發                 | 32,853.00 | 5,676.00               | 0         |       | 1,134,000 |
|                                  |             |                   | 原發                 | 32,853.00 | 5,676.00               | 0         |       | 1,134,000 |
| 10.1.1-110.12.31                 | 69.8750%    | 41,057            | 扣減                 | 0         | 0                      | 0         | 18%   | 0         |
|                                  |             |                   | 實發                 | 32,853.00 | 5,676.00               | 0         |       | 168,533   |
|                                  |             |                   | 原發                 | 32,853.00 | 5,676.00               | 0         |       | 1,134,000 |
|                                  | 60.275.00/  | 41.057            | 扣減                 | 0         | 0                      | 0         | 1.00/ | 0         |
| 111.1.1-111.12.31                | 68.3750%    | 41,057            | 111.6.30 調整前實發     | 32,853.00 | 5,676.00               | 0         | 18%   |           |
|                                  |             |                   | 111.7.1 調整後實發      | 33,511.00 | 5,790.00               | 0         |       | 168,533   |
|                                  |             |                   | 原發                 | 32,853.00 | 5,676.00               | 0         |       | 1,134,000 |
| 112. <mark>1</mark> .1-112.12.31 | 66.075000   | 41.057            | 扣減                 | 0         | 0                      | 0         |       | 0         |
|                                  | 66.8750%    | 41,057            | 111.6.30 調整前會發     | 32.853.00 | 5.676.00               | 0         | 18%   |           |

服務機關構退撫管理者-公務 | 登出 距離登出尚餘 5分18秒

### 參、選取113~118的核定資料

#### 顯示歷年核定金額後,以滑鼠選取"113.1.1~113.12.31"之最左側,再向右下方拉動滑 鼠,擴大選取範圍至"118.1.1以後"該列之最右側,全部反白

|                   |            |        | 原發             | 32,853.00 | 5,676.00 | 0 |      | 1,134,000 | 0      | 0        |
|-------------------|------------|--------|----------------|-----------|----------|---|------|-----------|--------|----------|
|                   |            |        | 扣減             | 0         | 0        | 0 |      | 0         | 14,482 | 0        |
| 113.1.1-113.12.31 | 65.3750%   | 41,057 | 111.6.30 調整前實發 | 32,853.00 | 5,676.00 | 0 | 18%  |           |        |          |
|                   |            |        | 111.7.1 調整後實發  | 33,511.00 | 5,790.00 | 0 |      |           |        |          |
|                   |            |        | 113.1.1 調整後實發  | 34,852.00 | 6,022.00 | 0 |      | 168,533   | 2,528  | 0        |
|                   |            |        | 原發             | 32,853.00 | 5,676.00 | 0 |      | 1,134,000 | 0      | 0        |
| 11/1 1 1-11/12 21 | 63 8751.%  | 41.057 | 扣減             | 0         | 0        | 0 | 1.8% | 0         | 14,482 | 0        |
| 114.1.1-114.12.51 | 03.8730.1  | 41,037 | 111.6.30 調整前實發 | 32,853.00 | 5,676.00 | 0 | 10/0 |           |        |          |
|                   |            |        | 113.1.1 調整後實發  | 34,852.00 | 6,022.00 | 0 |      | 168,533   | 2,528  | 0        |
|                   |            |        | 原發             | 32,853.00 | 5,676.00 | 0 |      | 1,134,000 | 0      | 0        |
| 115.1.1-115.12.31 | 62 3750%   | 41.057 | 扣滅             | 0         | 0        | 0 | 1.8% | 0         | 14,482 | 0        |
|                   | 02.373070  | 11,007 | 111.6.30 調整煎實發 | 32,853.00 | 5,676.00 | 0 | 1070 |           |        |          |
|                   |            |        | 113.1.1 調整後實發  | 34,852.00 | 6,022.00 | 0 |      | 168,533   | 2,528  | 0        |
|                   | 60 8750%   |        | 原發             | 32,253.00 | 5,676.00 | 0 |      | 1,134,000 | 0      | 0        |
| 11611-1161231     |            | 41.057 | 扣減             | 0         | 0        | 0 | 18%  | 0         | 14,482 | 0        |
|                   | 00107 0070 | 12,007 | 111.6.30 調整前實發 | 32,853.00 | 5,576.00 | 0 | 1070 |           |        |          |
|                   |            |        | 113.1.1 調整後實發  | 34,852.00 | 6,022.00 | 0 |      | 168,533   | 2,528  | 0        |
|                   |            |        | 原發             | 32,853.00 | 5,676.00 | 2 |      | 1,134,000 | 0      | 0        |
| 117.1.1-117.12.31 | 59.3750%   | 41.057 | 扣減             | 0         | 0        | 0 | 18%  | 0         | 14,482 | 0        |
|                   |            |        | 111.6.30 調整前實發 | 32,853.00 | 5,676.00 | 0 |      |           |        |          |
|                   |            |        | 113.1.1 調整後實發  | 34,852.00 | 6,022.00 | 0 |      | 168,533   | 2,528  | 0        |
|                   |            |        | 原發             | 32,853.00 | 5,676.00 | 0 |      | 1,134,000 | 0      | 0        |
| 118.1.1以後         | 57.8750%   | 41,057 | 扣減             | 0         | 0        | 0 | 18%  | 0         | 14,482 | 0        |
| 110.1.1以夜         |            |        | 111.6.30 調整前實發 | 32,853.00 | 5,676.00 | 0 |      |           |        |          |
|                   |            |        | 113.1.1 調整後實發  | 34,852.00 | 6,022.00 | 0 |      | 168,533   | 2,528  | <b>D</b> |

# 肆、進入程式的「退撫平台貼入區」

#### 開啟程式,在最下方點選【退撫平台貼入區】工作表

| 8                     | 日 ち・ご 位 ÷     |                                    |                        |                                                    |                    |      |                                                                                                    |     |                                                                                                    |                    |                                    |                 |                              |                 |   |
|-----------------------|---------------|------------------------------------|------------------------|----------------------------------------------------|--------------------|------|----------------------------------------------------------------------------------------------------|-----|----------------------------------------------------------------------------------------------------|--------------------|------------------------------------|-----------------|------------------------------|-----------------|---|
| 檔案                    | 常用            | 插入 览                               | 面配置                    | 公式                                                 | 資料 材               | 校問 檢 | 視開                                                                                                    | 發人員 | 說明 ACRO                                                                                                    | OBAT               | ♀ 告訴我您想做                           | 始任麼             |                              |                 |   |
| ABC<br>人<br>拼字檢到<br>札 | 章 同義字<br>2011 | 简 繁轉簡<br>繁 簡轉繁<br>简 繁簡轉換<br>中文繁簡轉換 | 後<br>査協<br>助工具<br>協助工具 | <ul> <li>              留慧             査問</li></ul> | ある<br>翻<br>課<br>語言 | 編輯註解 | ★→→→● ● </td <td></td> <td>第二/ 日本<br/>第二/ 日本<br/>第二<br/>第二<br/>第二<br/>第二<br/>第二<br/>第二<br/>第<br/>第<br/>第二<br/>(<br/>日本<br/>/ 日本<br/>/ 日本<br/>/ 日本<br/>/ 日本<br/>/ 日本<br/>/ 日本<br/>/ 日本<br/>/</td> <td>注解<br/>注解<br/>作<br/>エ</td> <td>足<mark>會</mark><br/>保護 保護活頁與<br/>作表</td> <td>共用<br/>活頁簿<br/>變更</td> <td>保護旦共用活員<br/>允許使用者編載<br/>追蹤修訂 ▼</td> <td>【簿<br/>【範圖<br/>開放</td> <td></td> |     | 第二/ 日本<br>第二/ 日本<br>第二<br>第二<br>第二<br>第二<br>第二<br>第二<br>第<br>第<br>第二<br>(<br>日本<br>/ 日本<br>/ 日本<br>/ 日本<br>/ 日本<br>/ 日本<br>/ 日本<br>/ 日本<br>/ | 注解<br>注解<br>作<br>エ | 足 <mark>會</mark><br>保護 保護活頁與<br>作表 | 共用<br>活頁簿<br>變更 | 保護旦共用活員<br>允許使用者編載<br>追蹤修訂 ▼ | 【簿<br>【範圖<br>開放 |   |
| A1                    | -             | : ×                                | $\checkmark f_x$       |                                                    |                    |      |                                                                                                    |     |                                                                                                    |                    |                                    |                 |                              |                 |   |
|                       | А             | В                                  | С                      | D                                                  | E                  |      | F                                                                                                    | G   | н                                                                                                    | I.                 | J                                  | К               | L                            | M               | N |
| 1                     | -             |                                    |                        |                                                    |                    |      |                                                                                                    |     |                                                                                                    |                    |                                    |                 |                              |                 |   |
| 2                     | -             | <b>滑鼠</b> 黑                        | 山北處/按右                 | 键/選擇M                                              | 主人文学               | 字    |                                                                                                    | -   |                                                                                                    |                    |                                    |                 |                              |                 |   |
| 4                     |               |                                    |                        |                                                    |                    |      |                                                                                                    |     |                                                                                                    |                    |                                    |                 |                              |                 |   |
| 5                     |               | 將滑鼠                                | 【點選A                   | 1儲存                                                | 格,                 | 再按れ  | 鑼                                                                                                    | 依序  | 巽取/望                                                                                                    | <b>賽</b> 擇性        | 貼上/ゴ                               | 之字/研            | <b>崔定</b>                    |                 |   |
| 6                     |               | 將上方                                | 拷貝                     | <b>2</b> 113-                                      | -118 <b>年</b>      | E核定  | 資料                                                                                                    | 入此工 | 作表                                                                                                    |                    |                                    |                 |                              |                 |   |
| 8                     |               |                                    |                        |                                                    |                    |      |                                                                                                    |     |                                                                                                    |                    |                                    |                 |                              |                 |   |
| 9                     |               |                                    |                        |                                                    |                    |      |                                                                                                    |     |                                                                                                    |                    |                                    |                 |                              |                 |   |
| 10                    |               |                                    |                        |                                                    |                    |      |                                                                                                    |     |                                                                                                    |                    |                                    |                 |                              |                 |   |
| 11                    |               |                                    |                        |                                                    |                    |      |                                                                                                    |     |                                                                                                    |                    |                                    |                 |                              |                 |   |
| 12                    |               |                                    |                        |                                                    |                    |      |                                                                                                    |     | _                                                                                                    |                    |                                    |                 |                              |                 |   |
| 14                    |               |                                    |                        |                                                    |                    |      |                                                                                                    |     |                                                                                                    |                    |                                    |                 |                              |                 |   |
| 15                    |               |                                    |                        |                                                    |                    |      |                                                                                                    |     |                                                                                                    |                    |                                    |                 |                              |                 |   |
| 16                    |               |                                    |                        |                                                    |                    |      |                                                                                                    |     |                                                                                                    |                    |                                    |                 |                              |                 |   |
| 17                    |               |                                    |                        |                                                    |                    |      |                                                                                                    |     |                                                                                                    |                    |                                    |                 |                              |                 |   |

### 完成貼入後,如下方所示

| ᇤ ᅕᆞᆣᅝᆋᄤᆓᆍ                   |                                                                                          |                  |                                  | and the second |          |                      |                                        | pen                 | sion4-113.xls | sx - Excel |   |       |   |   |   |   |   |   | ,<br>E | 明賢 🖬       | -    | o x          |
|------------------------------|------------------------------------------------------------------------------------------|------------------|----------------------------------|----------------|----------|----------------------|----------------------------------------|---------------------|---------------|------------|---|-------|---|---|---|---|---|---|--------|------------|------|--------------|
| 檔案 常用 插入 版面                  | 祁置 公式                                                                                    | 資料 校開 檢視         | 開發人員 記                           | 期 ACROB        | IAT ♀ 告訴 | 我您想做什!               | E.                                     |                     |               |            |   |       |   |   |   |   |   |   |        |            |      | <u> ぬ 共用</u> |
| 標準模式 分頁預覽 整頁模式 自該 检視機        | 〕<br>□<br>□<br>□<br>□<br>□<br>□<br>□<br>□<br>□<br>□<br>尺規<br>□<br>□<br>□<br>□<br>尺規<br>□ | 資料編輯列 Q 展示比例 100 | <ul> <li>協放至<br/>選取範圍</li> </ul> | 開新 並排顯示        |          | 分割<br>優載視窗<br>取消陽蔵視音 | CC 並排作<br>CD 並排作<br>CD 更非語<br>i CD 重新語 | \$祝<br>{動<br>}定視窗位置 | 切換視窗          | E#         |   |       |   |   |   |   |   |   |        |            |      |              |
| 活頁簿檢視                        | 顧                                                                                        | 示 顧示             | 七例                               |                |          | 視窗                   |                                        |                     |               | 巨集         |   |       |   |   |   |   |   |   |        |            |      | ~            |
| B33 • : × •                  | f <sub>x</sub>                                                                           |                  |                                  |                |          |                      |                                        |                     |               |            |   |       |   |   |   |   |   |   |        |            |      | ~            |
| A                            | В                                                                                        | C D              | E                                | F              | G        | н                    | I.                                     | J                   | К             | L          | М | N     | 0 | Ρ | Q | R | S | т | U      | V          | W    | X            |
| 1 113.1.1-113.12.31          | 滑鼠點此處/扮                                                                                  | 8右键/選擇性貼上/文字     | 24.00                            | 44,244.00      | 5,331.00 | 0%                   | 206,900                                | 0                   | 0             |            |   |       |   |   |   |   |   |   |        |            |      |              |
| 2 310.9%<br>3 111.6.30 調整前官發 | 12.127.00                                                                                | 44.244.00 0      | p,200                            | v              | v        |                      |                                        |                     |               |            |   |       |   |   |   |   |   |   |        |            |      |              |
| 4 111.7.1 調整後官發              | 12,370.00                                                                                | 45,129.00 0      |                                  |                |          |                      |                                        |                     |               |            |   |       |   |   |   |   |   |   |        |            |      |              |
| 5 113.1.1 調整後置發              | 12,865.00                                                                                | 46,935.00 0      | 0                                | 0              | 0        |                      |                                        |                     |               |            |   |       |   |   |   |   |   |   |        |            |      |              |
| 6 114.1.1-114.12.31          | 51.38%                                                                                   | 54,771 原發        | 12,924.00                        | 44,244.00      | 5,331.00 | 0%                   | 206,900                                | 0                   | 0             |            |   |       |   |   |   |   |   |   |        |            |      |              |
| 7 扣减                         | 2,397.00                                                                                 | 0 5,331.00       | 206,900                          | 0              | 0        |                      |                                        |                     |               |            |   |       |   |   |   |   |   |   |        |            |      |              |
| 8 111.6.30 調整前實發             | 10,527.00                                                                                | 44,244.00 0      |                                  |                |          |                      |                                        |                     |               |            |   |       |   |   |   |   |   |   |        |            |      |              |
| 9 113.1.1 調整後置發              | 11,168.00                                                                                | 46,935.00 0      | 0                                | 0              | 0        |                      |                                        |                     |               |            |   |       |   |   |   |   |   |   |        |            |      |              |
| 10 115.1.1-115.12.31         | 49.88%                                                                                   | 53,172 原發        | 12,924.00                        | 44,244.00      | 5,331.00 | 0%                   | 206,900                                | 0                   | 0             |            |   |       |   |   |   |   |   |   |        |            |      |              |
| 12 111 6 20 約1番目前1日第三名       | 3,996.00                                                                                 | 0 5,331.00       | 206,900                          | 0              | U        |                      |                                        |                     |               |            |   |       |   |   |   |   |   |   |        |            |      |              |
| 12 111.0.30 調整削員報            | 0,920.00                                                                                 | 44,244.00 0      | 0                                | 0              | 0        |                      |                                        |                     |               |            |   |       |   |   |   |   |   |   |        |            |      |              |
| 14 116 1 1 116 12 31         | 9,472.00<br>18.38%                                                                       | 40,955.00 0      | 12 02/ 00                        | 44.244.00      | 5 331 00 | 0%                   | 206.000                                | 0                   | 0             |            |   |       |   |   |   |   |   |   |        |            |      |              |
| 15 扣減                        | 5.595.00                                                                                 | 0 5.331.00       | 206.900                          | 11,211.00      | 0,001.00 | 070                  | 200,200                                | ~                   | v             |            |   |       |   |   |   |   |   |   |        |            |      |              |
| 16 111.6.30 調整前實發            | 7.329.00                                                                                 | 44,244,00 0      | acchico                          |                |          |                      |                                        |                     |               |            |   |       |   |   |   |   |   |   |        |            |      |              |
| 17 113.1.1 調整後嘗發             | 7,776.00                                                                                 | 46,935.00 0      | 0                                | 0              | 0        |                      |                                        |                     |               |            |   |       |   |   |   |   |   |   |        |            |      |              |
| 18 117.1.1-117.12.31         | 46.88%                                                                                   | 49,974 原發        | 12,924.00                        | 44,244.00      | 5,331.00 | 0%                   | 206,900                                | 0                   | 0             |            |   |       |   |   |   |   |   |   |        |            |      |              |
| 19 扣減                        | 7,194.00                                                                                 | 0 5,331.00       | 206,900                          | 0              | 0        |                      |                                        |                     |               |            |   |       |   |   |   |   |   |   |        |            |      |              |
| 20 111.6.30 調整前實發            | 5,730.00                                                                                 | 44,244.00 0      |                                  |                |          |                      |                                        |                     |               |            |   |       |   |   |   |   |   |   |        |            |      |              |
| 21 113.1.1 調整後實發             | 6,079.00                                                                                 | 46,935.00 0      | 0                                | 0              | 0        |                      |                                        |                     |               |            |   |       |   |   |   |   |   |   |        |            |      |              |
| 22 118.1.1以後                 | 45.38%                                                                                   | 48,375 原發        | 12,924.00                        | 44,244.00      | 5,331.00 | 0%                   | 206,900                                | 0                   | 0             |            |   |       |   |   |   |   |   |   |        |            |      |              |
| 23 扣减                        | 8,793.00                                                                                 | 0 5,331.00       | 206,900                          | 0              | 0        |                      |                                        |                     |               |            |   |       |   |   |   |   |   |   |        |            |      |              |
| 24 111.6.30 調整的賞號            | 4,131.00                                                                                 | 44,244.00 0      |                                  | 0              | 0        |                      |                                        |                     |               |            |   |       |   |   |   |   |   |   |        |            |      |              |
| 25 115.1.1 調整俊員骏             | 4,383.00                                                                                 | 40,935.00 0      | 0                                | 0              | U        |                      |                                        |                     |               |            |   |       |   |   |   |   |   |   |        |            |      |              |
| 20                           |                                                                                          |                  |                                  |                |          |                      |                                        |                     |               |            |   |       |   |   |   |   |   |   |        |            |      |              |
| 28                           |                                                                                          |                  |                                  |                |          |                      |                                        |                     |               |            |   |       |   |   |   |   |   |   |        |            |      |              |
| 29                           |                                                                                          |                  |                                  |                |          |                      |                                        |                     |               |            |   |       |   |   |   |   |   |   |        |            |      |              |
| 30                           |                                                                                          |                  |                                  |                |          |                      |                                        |                     |               |            |   |       |   |   |   |   |   |   |        |            |      |              |
| 31                           |                                                                                          |                  |                                  |                |          |                      |                                        |                     |               |            |   |       |   |   |   |   |   |   |        |            |      |              |
| 32                           |                                                                                          |                  |                                  |                |          |                      |                                        |                     |               |            |   |       |   |   |   |   |   |   |        |            |      |              |
| 33                           |                                                                                          |                  |                                  |                |          |                      |                                        |                     |               |            |   |       |   |   |   |   |   |   |        |            |      |              |
| 34                           |                                                                                          |                  |                                  |                |          |                      |                                        |                     |               |            |   |       |   |   |   |   |   |   |        |            |      |              |
| 35 核定寿 退却                    | 平台訪入家                                                                                    |                  |                                  |                |          |                      |                                        |                     |               |            |   | : 4   |   |   |   |   |   |   |        |            |      |              |
| 2217<br>2742 93              |                                                                                          | 0                |                                  |                |          |                      |                                        |                     |               |            |   | : [4] |   |   |   |   |   |   | m m    | <b>m</b> - |      | + 1000       |
|                              | -                                                                                        |                  |                                  |                |          |                      |                                        |                     |               |            |   |       |   |   |   |   |   |   |        |            | 下午01 | :19          |

# 伍、程式自動產生調整後金額

在EXCEL程式最下方,選取【核定表】,即自動顯示歷年調整結果

### 注意:先填入白色欄位,退休生效日期期一定要正確填寫

|   | 113.1.1退撫給與調整後,已核定月退撫給與人員<br>每月退撫所得調高金額一覽表(113.3.20)<br>【程式設計:等計部臺北市等計處人事室 高明賢 kau0914@ms23. hinet. net】 |              |            |            |      |        |             |        |            |    |            |        |  |  |
|---|----------------------------------------------------------------------------------------------------|--------------|------------|------------|------|--------|-------------|--------|------------|----|------------|--------|--|--|
| - | 機                                                                                                    | 關學校名稱:       | 審計部臺       | 北市審計處      | l .  |        | 姓名:         | 王大明    |            |    |            | 4      |  |  |
|   | ŝ                                                                                                    | 退休金種類:       | 全部月退的      | 休金         |      | 核定眷口:  | 0           | 大口     |            | -  | 圖解使用       |        |  |  |
|   | 退                                                                                                    | 床生效日期:       | 110        | 年          | 12   | 月      | 31          | Ħ      |            |    | 說明下載       | $\sim$ |  |  |
| [ | 退休時核                                                                                                    | 成定之退焦        | 給與金額       |            |      |        |             |        |            | 17 | $1\Lambda$ | N      |  |  |
|   | 年度                                                                                                    | 毎月優惠<br>存款利息 | 舊制<br>月退撫金 | 新制<br>月退撫金 | 月補償金 | 小計     | 眷屬代金<br>及補助 | 合計     |            |    | VV         |        |  |  |
|   | 113年                                                                                                    | 0            | 12,127     | 44,244     | 0    | 56,371 | 0           | 56,371 |            |    |            |        |  |  |
|   | 114年                                                                                                    | 0            | 10,527     | 44,244     | 0    | 54,771 | 0           | 54,771 |            |    |            |        |  |  |
|   | 115年                                                                                                    | 0            | 8,928      | 44,244     | 0    | 53,172 | 0           | 53,172 |            |    |            |        |  |  |
|   | 116年                                                                                                    | 0            | 7,329      | 44,244     | 0    | 51,573 | 0           | 51,573 |            |    |            |        |  |  |
|   | 117年                                                                                                    | 0            | 5,730      | 44,244     | 0    | 49,974 | 0           | 49,974 |            |    |            |        |  |  |
|   | 118年                                                                                                    | 0            | 4,131      | 44,244     | 0    | 48,375 | 0           | 48,375 |            |    |            |        |  |  |
| [ | 111.7.1                                                                                                  | 調薪後每月        | 1退撫給與      | 金額         |      |        |             | 調整幅度:  | 2%         | 1  |            |        |  |  |
|   | 年度                                                                                                    | 每月優惠<br>存款利息 | 舊制<br>月退撫金 | 新制<br>月退撫金 | 月補償金 | 小計     | 眷屬代金<br>及補助 | 合計     | 每月<br>調高金額 |    |            |        |  |  |
|   | 113年                                                                                                    | 0            | 12,370     | 45,129     | 0    | 57,499 | 0           | 57,499 | 1,128      |    |            |        |  |  |
|   | 114年                                                                                                    | 0            | 10,738     | 45,129     | 0    | 55,867 | 0           | 55,867 | 1,096      |    |            |        |  |  |
|   | 115年                                                                                                    | 0            | 9,107      | 45,129     | 0    | 54,236 | 0           | 54,236 | 1,064      |    |            |        |  |  |
|   | 116年                                                                                                    | 0            | 7,476      | 45,129     | 0    | 52,605 | 0           | 52,605 | 1,032      |    |            |        |  |  |
|   | 117年                                                                                                    | 0            | 5,845      | 45,129     | 0    | 50,974 | 0           | 50,974 | 1,000      |    |            |        |  |  |
|   | 118年                                                                                                    | 0            | 4,214      | 45,129     | 0    | 49,343 | 0           | 49,343 | 968        |    |            |        |  |  |
| ſ |                                                                                                    | 25           |            |            |      |        |             |        |            | 1  | 7          |        |  |  |